# Integração do pxGrid da versão 1.3 ISE com aplicativo do pxLog IPS

# Índice

Introdução Pré-requisitos Requisitos Componentes Utilizados Diagrama da rede e fluxo de tráfego pxLog Arquitetura Instalação Snort ISE Configuração Personalidade e certificado Serviço de proteção do valor-limite (EP) Regras da autorização Troubleshooting Teste Step1. Registro para o pxGrid Step2. o pxLog ordena a configuração Step3. Primeira sessão do dot1x Step4. Microsoft Windows PC envia o pacote que provoca o alarme Step5. pxLog Step6. Quarentena ISE Step7. pxLog Unquarantine Step8. ISE Unquarantine funcionalidade do pxLog requisitos de protocolo do pxGrid Grupos Certificados e Javas KeyStore Hostname Note para colaboradores Syslog Snort Inspeção adaptável da ferramenta de segurança de Cisco (ASA) Sistemas da prevenção de intrusão da próxima geração de Cisco Sourcefire (NGIPS) NetScreen do zimbro Zimbro JunOS

Iptables de Linux FreeBSD IPFirewall (IPFW) Prontidão VPN e manipulação CoA Parceiros e soluções do pxGrid ISE API: RESTO contra EREST contra o pxGrid Downloads Informações Relacionadas

# Introdução

A versão 1.3 do Identity Services Engine (ISE) apoia um pxGrid chamado API novo. Estes protocolo que apoia a autenticação, criptografia, e privilégios modernos e flexíveis (grupos) permitem a fácil integração com outras soluções da Segurança. Este documento descreve o uso do aplicativo do pxLog que foi escrito como um teste de conceito. o pxLog pode receber mensagens do syslog do Intrusion Prevention System (IPS) e enviar mensagens do pxGrid ao ISE a fim quarantine o atacante. Em consequência, o ISE usa a mudança do RAIO da autorização (CoA) a fim mudar o estado de autorização do valor-limite que limita o acesso de rede. Toda a esta acontece transparentemente ao utilizador final.

Para este exemplo, o Snort foi usado como o IPS, mas toda a outra solução poderia ser usada. Realmente não tem que ser um IPS. Tudo que é exigido é enviar o mensagem do syslog ao pxLog com o endereço IP de Um ou Mais Servidores Cisco ICM NT do atacante. Isto cria uma possibilidade para a integração de um grande número soluções.

Este documento igualmente apresenta como pesquisar defeitos e testar soluções do pxGrid, com os problemas típicos e as limitações.

Ressalva: O aplicativo do pxLog não é apoiado por Cisco. Este artigo foi escrito como um teste de conceito. O propósito principal era usá-la durante betatesting da aplicação do pxGrid no ISE.

# Pré-requisitos

## Requisitos

Cisco recomenda que você tem a experiência com configuração de Cisco ISE e conhecimento básico destes assuntos:

- Disposições e configuração de autorização ISE
- Configuração de CLI do Switches do Cisco catalyst

## **Componentes Utilizados**

As informações neste documento são baseadas nestas versões de software e hardware:

- Microsoft Windows 7
- Software do Cisco Catalyst 3750X Series Switch, versões 15.0 e mais recente
- Software de Cisco ISE, versões 1.3 e mais recente

- Mobile Security de Cisco AnyConnect com gerente do acesso de rede (NAM), versão 3.1 e mais recente
- Versão 2.9.6 do Snort com por aquisição de dados (DAQ)
- aplicativo do pxLog instalado em Tomcat 7 com versão 5 de MySQL

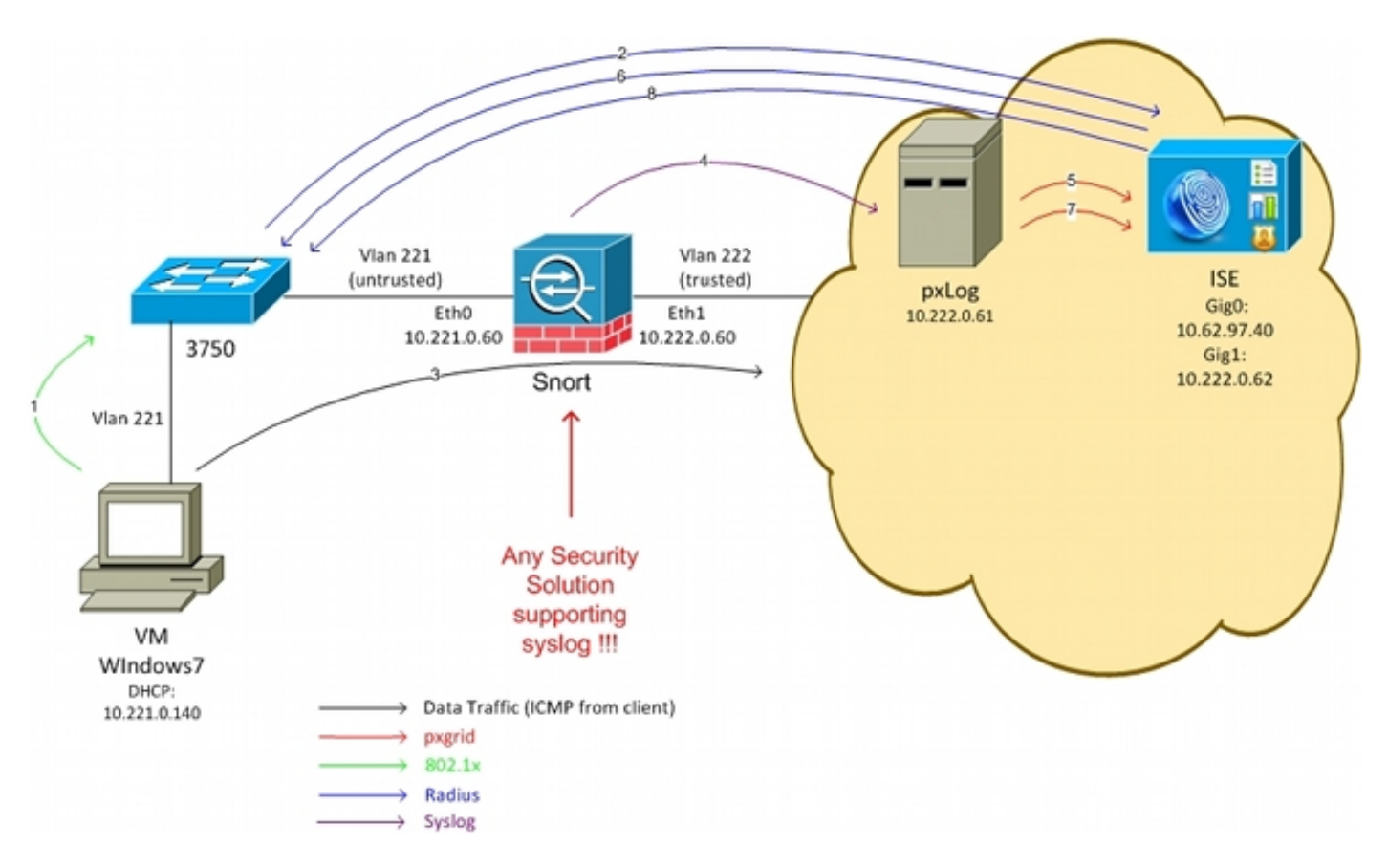

# Diagrama da rede e fluxo de tráfego

Está aqui o fluxo de tráfego, como ilustrado no diagrama da rede:

- 1. Um usuário de Microsoft Windows 7 conecta ao interruptor e executa a autenticação do 802.1x.
- O interruptor usa o ISE como o server do Authentication, Authorization, and Accounting (AAA). A regra da autorização do acesso direto do dot1x é combinada e o acesso de rede completo é concedido (DACL: PERMIT\_ALL).
- 3. O usuário tenta conectar com a rede confiável e viola a regra do Snort.
- 4. Em consequência, o Snort envia um alerta ao aplicativo do pxLog (através do Syslog).
- 5. O aplicativo do pxLog executa a verificação contra seu base de dados local. É configurado a fim travar os mensagens do syslog enviados pelo Snort e extrair o endereço IP de Um ou Mais Servidores Cisco ICM NT do atacante. Então usa o pxGrid para enviar um pedido para o ISE a fim quarantine o endereço IP de Um ou Mais Servidores Cisco ICM NT do atacante (o ISE é um controlador do pxGrid).
- 6. O ISE reavalia sua política da autorização. Porque o valor-limite quarantined, a sessão: A

condição da **quarentena dos IGUAIS de EPSStatus** é estada conforme e um perfil diferente da autorização é combinado (**quarentena do dot1x**). O ISE envia um CoA termina ao interruptor a fim terminar a sessão. Isto provoca a reautenticação e um ACL baixável novo (DACL) (PERMIT\_ICMP) é aplicado, que fornece o acesso de rede limitado ao utilizador final.

- 7. Nesta fase, o administrador pôde decidir ao unquarantine o valor-limite. Isto pode ser conseguido através do GUI do pxLog. Além disso, a mensagem do pxGrid para o ISE é enviada.
- 8. O ISE executa uma operação similar como na etapa 6. Esta vez, o valor-limite já não quarantined e o acesso direto é fornecido.

# pxLog

# Arquitetura

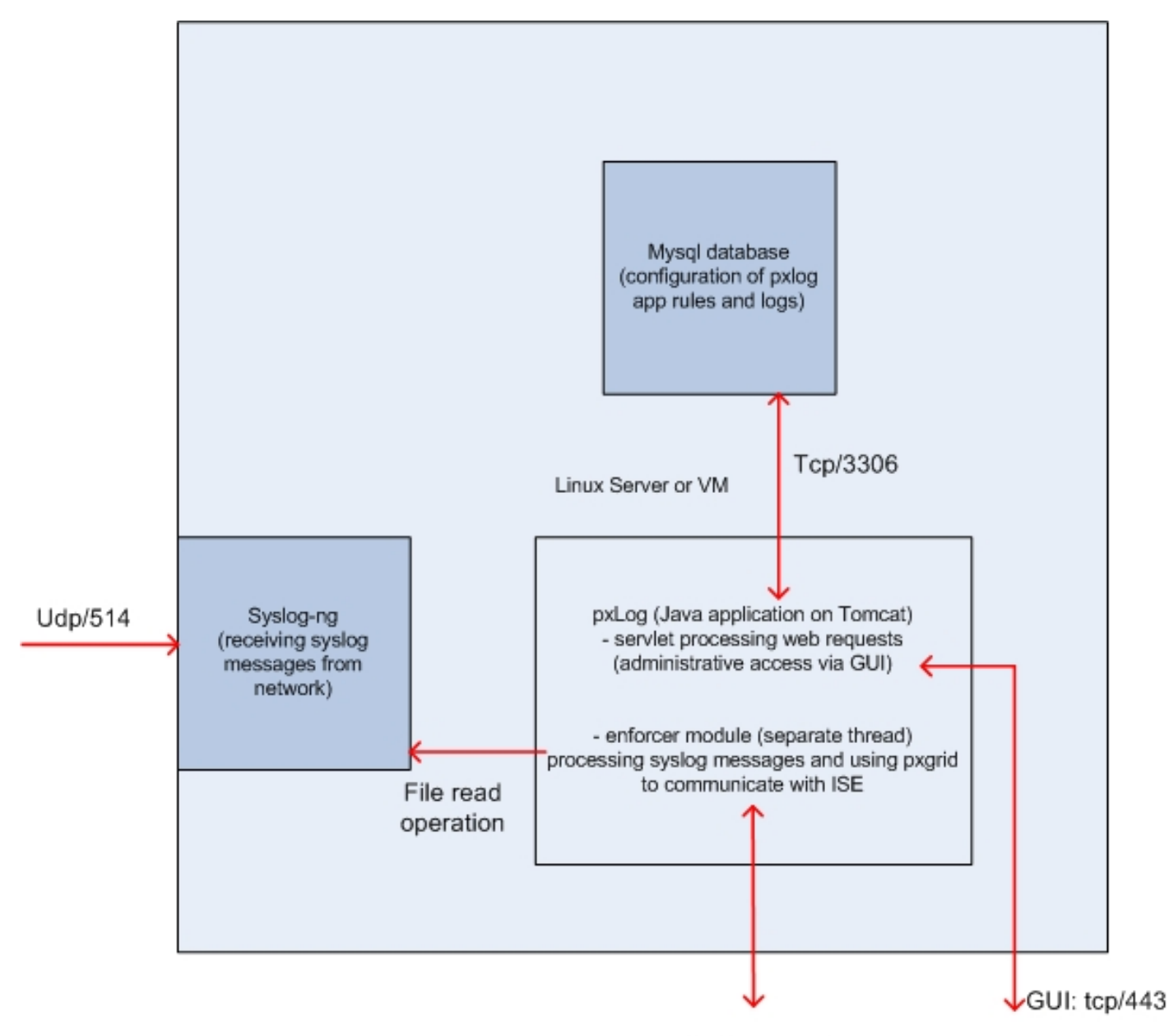

pxgrid: tcp/443

A solução é instalar um grupo de aplicativos em uma máquina de Linux:

1. O aplicativo do pxLog escrito nas Javas e distribuído no server de Tomcat. Esse aplicativo consiste:

Servlet que processa pedidos da Web - Isto é usado a fim alcançar o painel administrativo através do navegador da Web.

Módulo do impulsionador - Rosqueie que é começado junto com o servlet. O impulsionador lê mensagens do syslog do arquivo (aperfeiçoado), processa aquelas mensagens conforme as regras configuradas, e executa ações (como a quarentena através do pxGrid).

- 2. O base de dados de MySQL que contém a configuração para o pxLog (regras e logs).
- 3. O servidor de SYSLOG que recebe mensagens do syslog dos sistemas externos e os

escreve a um arquivo.

# Instalação

O aplicativo do pxLog usa estas bibliotecas:

- jQuery (para o apoio de AJAX)
- A biblioteca padrão da etiqueta das páginas de JavaServer (JSTL) (o modelo modelo do controlador da vista (MVC), dados é separada da lógica: O código da página de JavaServer (JSP) é usado para render somente, nenhum código HTML nas classes java)
- Log4j como um subsistema de registro
- Conector de MySQL
- displaytag para tabelas da rendição/de classificação
- pxGrid API por Cisco (atualmente alfa 147 da versão)

Todas aquelas bibliotecas não estão já no diretório do liberal do projeto tão lá são nenhuma necessidade de transferir any more arquivos do Java Archive (FRASCO).

A fim instalar o aplicativo:

- 1. Desembale o diretório inteiro ao diretório de Tomcat Webapp.
- 2. Edite o arquivo WEB-INF/web.xml. A única alteração requerida é a serveripvariable, que devem apontar ao ISE. Igualmente as Javas Certificate KeyStores (um para confiado e um para a identidade) puderam ser geradas (em vez do padrão). Isto é usado pelo pxGrid API que usa a sessão do secure sockets layer (SSL) com ambos os Certificados de cliente e servidor. Ambos os lados da necessidade de comunicação de apresentar com o certificado e de precisar de confiar-se. Refira a seção dos requisitos de protocolo do pxGrid para mais informação.
- 3. Certifique-se que o hostname ISE está resolvido corretamente no pxLog (refira o registro no Domain Name Server (DNS) ou na **entrada de /etc/hosts**). Refira a seção dos requisitos de protocolo do pxGrid para mais informação.
- 4. Configurar o base de dados de MySQL com o **script mysql/init.sql**. As credenciais podem ser mudadas mas devem ser refletidas no **arquivo WEB-INF/web.xml**.

# Snort

Este artigo não se centra sobre nenhum IPS específico, que é porque somente uma explicação resumida é fornecida.

O Snort é configurado como inline com apoio DAQ. O tráfego é reorientado com iptables:

iptables -I FORWARD -j ACCEPT iptables -I FORWARD -j NFQUEUE --queue-num 1 Então, após a inspeção, é injetado e enviado conforme regras iptable do padrão.

Algumas regras feitas sob encomenda do Snort foram configuradas (o arquivo de

/etc/snort/rules/test.rules é incluído na configuração global).

alert icmp any any -> any any (itype:8; dsize:666<>686; sid:100122)
alert icmp any any -> any any (itype:8; ttl: 6; sid:100124)

O Snort envia um mensagem do syslog quando o Time to Live (TTL) do pacote é igual a 6 ou o tamanho do payload está entre 666 e 686. O tráfego não é obstruído pelo Snort.

Igualmente os pontos iniciais devem estabelecer-se para certificar-se que os alertas não estão provocados demasiado frequentemente (/etc/snort/threshold.conf):

event\_filter gen\_id 1, sig\_id 100122, type limit, track by\_src, count 1, seconds 60
event\_filter gen\_id 1, sig\_id 100124, type limit, track by\_src, count 1, seconds 60
Então o servidor de SYSLOG aponta à máquina do pxLog (/etc/snort/snort.conf):

output alert\_syslog: host=10.222.0.61:514, LOG\_AUTH LOG\_ALER

Para algumas versões do Snort, há uns erros relativos à configuração do Syslog, e então as configurações padrão poderiam ser usadas que apontam ao host local e o Syslog-NG poderia ser configurado a fim encaminhar mensagens específicas ao host do pxLog.

# ISE

#### Configuração

#### Personalidade e certificado

1. Permita o papel do pxGrid, que é desabilitado no ISE à revelia, sob a **administração > o desenvolvimento**:

| Deployment Nodes List > <b>lise</b>                                                                            |                                      |
|----------------------------------------------------------------------------------------------------|--------------------------------------|
| Edit Node<br>General Settings Profilin                                                                         | g Configuration                      |
| Hostname <b>lise</b><br>FQDN <b>lise.examp</b><br>IP Address <b>10.62.97.4</b><br>Node Type <b>Identity Se</b> | ole.com<br>0<br>ervices Engine (ISE) |
| Personas                                                                                                    |                                      |
| ✓ Administration                                                                                               | Role STANDALONE Make Primary         |
| Monitoring                                                                                                    | Role PRIMARY                         |
| ✓ Policy Service                                                                                               |                                      |
| Enable Session Services (i)<br>Include Node in Node                                                            | Group None 🔻 (i)                     |
| ✓ Enable Profiling Service                                                                                     |                                      |
| 🗹 pxGrid 🕡                                                                                                    |                                      |

2. Verifique se os Certificados são usados para o pxGrid sob a **administração > Certificados >** Certificados do sistema:

| cisco Tuendry Services Engine    | 🟠 Home                  | Operations    Policy            | Guest Access    Administration                    |
|----------------------------------|-------------------------|---------------------------------|---------------------------------------------------|
| 🔆 System 🥂 👰 Identity Management | 🖀 Network Resources 🛛 🛃 | Device Portal Management        | 👦 pxGrid Services 🛛 👦 Feed Service                |
| Deployment Licensing Certificat  | es Logging Maintenance  | Backup & Restore                | Admin Access Settings                             |
| Certificate Management           | Edit System Certificate |                                 |                                                   |
| Overview                         | Issuer                  |                                 |                                                   |
| Ourteen Ourtification            | * Friendly Name         | lise                            |                                                   |
| system Cenincates                | Description             |                                 |                                                   |
| Endpoint Certificates            | Subject                 | CN=lise.example.com             |                                                   |
| Touch d Conffrance               | Issuer                  | win2012                         |                                                   |
| Irusted Certificates             | Valid From              | Tue, 26 Aug 2014 12:32:56 C     | EST                                               |
| OCSP Client Profile              | Valid To (Expiration)   | Thu, 25 Aug 2016 12:32:56 Ci    | EST                                               |
| Cartificate Classics Desucate    | Serial Number           | 7B 00 00 00 3D 4C D6 27 D1      | 7D BB DF A6 00 00 00 00 00 3D                     |
| Centricate Signing Requests      | Signature Algorithm     | SHA1WITHRSA                     |                                                   |
| Certificate Authority            | Key Length              | 2048                            |                                                   |
|                                  | Usage                   |                                 |                                                   |
| Internal CA Settings             | 1                       | EAP Authentication: Use ce      | rtificate for EAP protocols that use SSL/TLS tunn |
| Certificate Templates            | 6                       | Admin: Use certificate to au    | thenticate the ISE Admin Portal                   |
|                                  | 6                       | pxGrid: Use certificate for the | e pxGrid Controller                               |
| External CA Settings             |                         | Portal: Use for portal          |                                                   |

## Serviço de proteção do valor-limite (EP)

Os EP devem ser permitidos (desabilitado à revelia) da administração > dos ajustes:

| cisco Identi | ity Services En | gine         |                | 🟠 Home       | Operations   🔻     | Policy   🔻 |
|--------------|-----------------|--------------|----------------|--------------|--------------------|------------|
| 🕂 System     | 🕂 Identity Mar  | nagement     | 🔛 Network Reso | urces 🛛 🛃 🛙  | Device Portal Mana | agement    |
| Deployment   | Licensing       | Certificates | Logging        | Maintenance  | Backup & Re        | estore     |
| Settings     | isioning        |              | Endpoint       | Protection S | Service 🛈          |            |
| FIPS Mode    | ngs             |              | Service Statu  | s 🗹 Enabled  | •                  |            |

Isto permite que você use a funcionalidade da quarentena/unquarantine.

## Regras da autorização

| aliality of the state of the state |                                       |                   |                                         |                                      |                   |                      |      |                   |
|------------------------------------|---------------------------------------|-------------------|-----------------------------------------|--------------------------------------|-------------------|----------------------|------|-------------------|
| cisco Ide                          | ntity Services Engine                 |                   | 🟠 Home                                  | Operations   🔻                       | Policy   🔻        | Guest Access         | ▼ Ad | Iministration   🔻 |
| 🔔 Authentic                        | ation o Authorization                 | K Profiling       | 👩 Posture                               | 闝 Client Provi                       | sioning           | 📄 TrustSec           | 🐥 Po | licy Elements     |
| Authorizati                        | ion Policy                            |                   |                                         |                                      |                   |                      |      |                   |
| Define the Autho                   | prization Policy by configuring rules | based on identity | groups and/or othe                      | r conditions. Drag                   | and drop rule     | s to change the orde | er.  |                   |
| Por Policy Export                  | 1 Dede Acadiministration > System     | I > Dackup & N    | estore > Folicy E                       | xport rage                           |                   |                      |      |                   |
| First Matcheo                      | n Ruie Applies 👻                      |                   |                                         |                                      |                   |                      |      |                   |
| ▶ Exception:                       | s (0)                                 |                   |                                         |                                      |                   |                      |      |                   |
| Standard                           |                                       |                   |                                         |                                      |                   |                      |      |                   |
| Status                             | Rule Name                             | Co                | nditions (identity or                   | ouns and other cor                   | ditions)          |                      |      | Permissions       |
|                                    | P. 4. P                               |                   | nanorio (raenin) gr                     |                                      |                   |                      |      | B                 |
|                                    | Dott x Quarantine                     | Ses               | vice:Device Type E<br>sion:EPSStatus EC | QUALS All Device<br>QUALS Quarantine | iypes#switcr<br>) | AND                  | then | Permit_ICMP       |
|                                    | Dot1x Full Access                     | if DEV            | /ICE:Device Type E                      | QUALS All Device 1                   | [ypes#switch      |                      | then | Permit_ALL        |

A primeira regra é encontrada somente quando o valor-limite quarantined. O acesso então limitado é reforçado dinamicamente pelo CoA do RAIO. O interruptor igualmente deve ser adicionado aos dispositivos de rede com o segredo compartilhado correto.

# Troubleshooting

O estado do pxGrid pode ser verificado com o CLI:

lise/admin# show application status ise

| STATE   | PROCESS ID                                                                                                    |
|---------|----------------------------------------------------------------------------------------------------|
| running | 6717                                                                                                    |
| running | 51 PROCESSES                                                                                                    |
| running | 9486                                                                                                    |
| running | 7804                                                                                                    |
| running | 10058                                                                                                    |
| running | 7718                                                                                                    |
| running | 9752                                                                                                    |
| running | 9712                                                                                                    |
| running | 9663                                                                                                    |
| running | 14979                                                                                                    |
| running | 15281                                                                                                    |
| running | 15248                                                                                                    |
| running | 15089                                                                                                    |
| running | 9962                                                                                                    |
|         | STATE<br>running<br>running<br>running<br>running<br>running<br>running<br>running<br>running<br>running<br>running<br>running<br>running<br>running<br>running |

Há igualmente separado debuga para o pxGrid (a **administração > registrando > debuga a configuração > o pxGrid do log**). Debugar arquivos são armazenados no diretório do pxGrid. Os dados os mais importantes estão no **pxgrid/pxgrid-jabberd.log e no** pxgrid/pxgrid-controller.log.

# Teste

#### Step1. Registro para o pxGrid

O aplicativo do pxLog é distribuído automaticamente quando Tomcat começa.

1. A fim usar o pxGrid, registrar dois usuários no ISE (um com acesso da sessão, e um com quarentena). Isto pode ser terminado dos **usuários das operações > do registro de Pxgrid**:

| <br>cisco           | pxLog - Application integrating I                                    | PS |
|---------------------|----------------------------------------------------------------------|----|
| Homepage            |                                                                      |    |
| Manage Rules        | This is the homepage of pxgrid application integrating IPS with ISE. |    |
| Pxgrid Operations 🗧 | Register users                                                       |    |
| Logs                | Display Sessions                                                     |    |
| ClearLogs           | Display Sessions by IP                                               |    |
| Resources >         | Display Profiles                                                     |    |
|                     | Display SGT                                                          |    |
|                     | Display Users                                                        |    |
|                     | Check capabilities                                                   |    |
|                     | Quarantine IP                                                        |    |
|                     | Quarantine MAC                                                       |    |
|                     | UnQuarantine IP                                                      |    |
|                     | UnQuarantine MAC                                                     |    |
|                     |                                                                      |    |

O registro começa automaticamente:

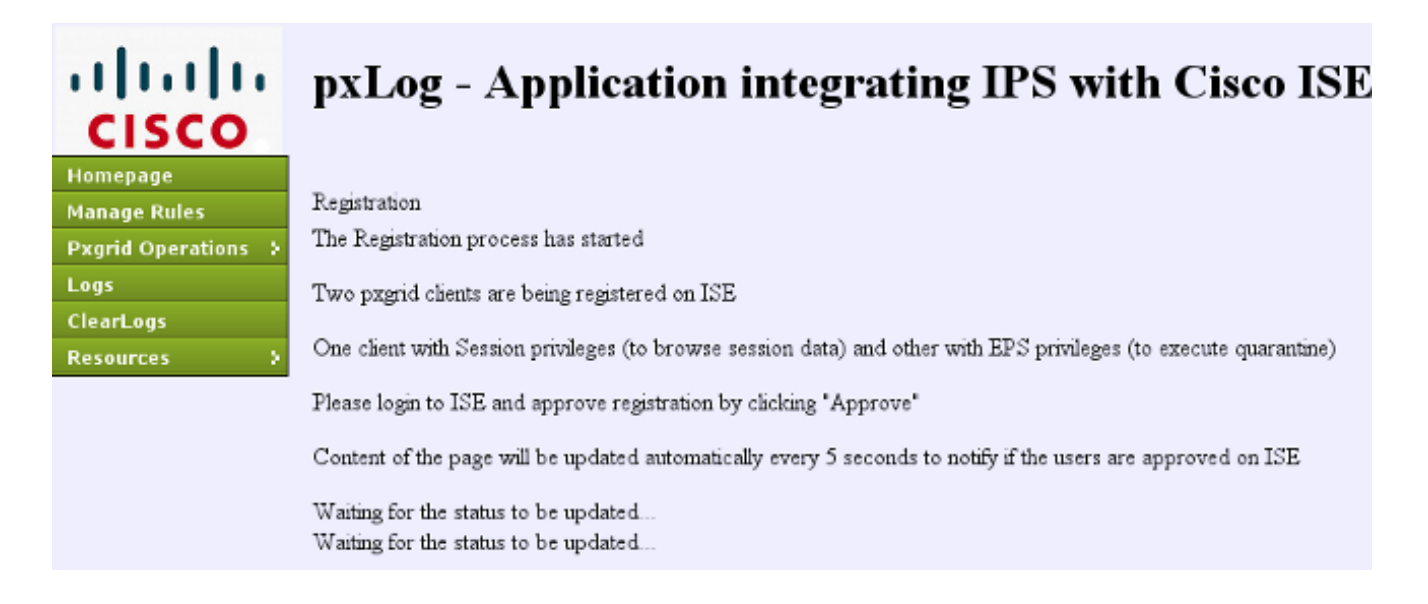

2. Nesta fase, é necessário aprovar usuários registrados no ISE (a auto aprovação é desabilitada à revelia):

| il<br>c | isco         | Identity Servio  | ces Engine         | <u> </u>           | Home Opera   | itions 🛛 🔻 Poli | icy I ▼ Guest Access I ▼ |
|---------|--------------|------------------|--------------------|--------------------|--------------|-----------------|--------------------------|
| •       | 🍾 s          | ystem 🏼 💆 Ider   | ntity Management   | Network Resources  | 🛃 Device     | Portal Manageme | ent 🕞 pxGrid Services    |
| <br>✓   | Cliei<br>Ena | its Live Log     | 🔮 Approve 🛛 😝 Grou | up 👎 Decline 🛞 Del | ete 👻 🛞 Refr | esh Total Pen   | nding Approval(2) 💌      |
|         |              | Client Name      | Client Descrip     | otion Capabilities |              | Status          | Client Group             |
|         | ۲            | ise-admin-lise   |                    | Capabilities(3 P   | ub, 1 Sub)   | Online          | Administrator            |
|         | •            | ise-mnt-lise     |                    | Capabilities(1 Pr  | ub, 0 Sub)   | Online          | Administrator            |
| ✓       | ۲            | pxclient_session | test               | Capabilities(0 Pr  | ub, 0 Sub)   | Pending         | Session                  |
|         | ۲            | pxclient_eps     | test               | Capabilities(0 P   | ub, 0 Sub)   | Pending         | EPS                      |

Após a aprovação, o pxLog notifica automaticamente o administrador (através de um atendimento de AJAX):

Session user: pxclient\_session registered and approved succesfully EPS user: pxclient\_eps registered and approved succesfully

O ISE mostra o estado para aqueles dois usuários como em linha ou off line (não durante anymore).

#### Step2. o pxLog ordena a configuração

o pxLog deve processar mensagens do syslog e executar as ações baseadas nele. A fim adicionar uma regra nova, seleta **controle regras**:

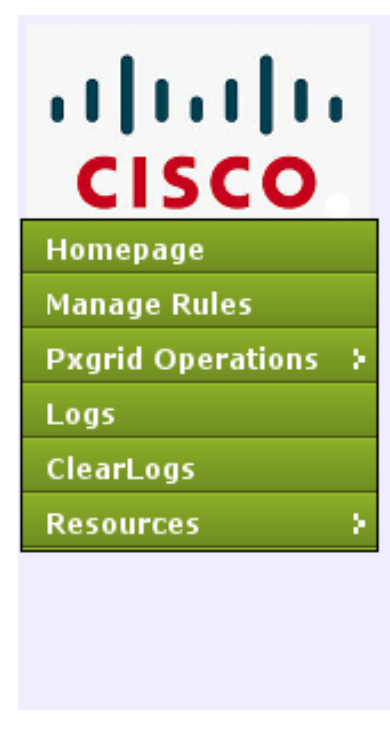

# pxLog - Application integrating

Rules for the Enforer module.

IPS sending syslog messages, Enforcer receiving and processing.

When the match against configured rules is found

Enforcer is automatically executing quarantine via pxgrid

| Rule Id Rule string |        | Action       |
|---------------------|--------|--------------|
| 19                  | snort[ | Remove       |
| New Rule            |        | Add New Rule |

Agora o módulo do impulsionador procura esta expressão regular (regexp) no mensagem do syslog: "snort [". Se encontrado, procura todos os endereços IP de Um ou Mais Servidores Cisco ICM NT e seleciona esse antes do último. Isto combina a maioria de soluções da Segurança.

Refira a seção do Syslog para mais informação. Esse endereço IP de Um ou Mais Servidores Cisco ICM NT (atacante) quarantined através do pxGrid. Igualmente uma regra mais granulada pôde ser usada (por exemplo, pôde incluir o número da assinatura).

## Step3. Primeira sessão do dot1x

A estação de Microsoft Windows 7 inicia uma sessão prendida do dot1x. Cisco Anyconnect NAM foi usado como um suplicante. O método Protocolo-protegido autenticação extensível EAP (EAP-PEAP) é configurado.

| 🕥 Cisco AnyCo | onnect Secure Mobility Client                       | - • •  |
|---------------|-----------------------------------------------------|--------|
|               | VPN:<br>Network error. Unable to lookup host names. | onnect |
| Limited Acces | s - DNS Failure                                     |        |
| <b>E</b>      | Network:<br>Connected (10.221.0.240)<br>peap        | 💷      |
|               |                                                     |        |
|               |                                                     |        |

O perfil da autorização do **acesso direto do dot1x** ISE é selecionado. O interruptor transfere a lista de acessos a fim conceder o acesso direto:

| 3750# <b>show authenticati</b> | on sessions interface g0/17     |
|--------------------------------|---------------------------------|
| Interface:                     | GigabitEthernet0/17             |
| MAC Address:                   | 0050.b611.ed31                  |
| IP Address:                    | 10.221.0.240                    |
| User-Name:                     | cisco                           |
| Status:                        | Authz Success                   |
| Domain:                        | DATA                            |
| Security Policy:               | Should Secure                   |
| Security Status:               | Unsecure                        |
| Oper host mode:                | single-host                     |
| Oper control dir:              | both                            |
| Authorized By:                 | Authentication Server           |
| Vlan Policy:                   | N/A                             |
| ACS ACL:                       | xACSACLx-IP-PERMIT_ALL-53fc9dbe |
| Session timeout:               | N/A                             |
| Idle timeout:                  | N/A                             |
| Common Session ID:             | 0A01000C000037E6BAB267CF        |
| Acct Session ID:               | 0x00003A70                      |
| Handle:                        | 0xA100080E                      |

```
Runnable methods list:
    Method State
    dotlx Authc Success
3750#show ip access-lists interface g0/17
    permit ip any any
```

#### Step4. Microsoft Windows PC envia o pacote que provoca o alarme

Isto mostra o que acontece se você envia de um pacote de Microsoft Windows com TTL = 7:

```
3750#show authentication sessions interface g0/17
          Interface: GigabitEthernet0/17
        MAC Address: 0050.b611.ed31
         IP Address: 10.221.0.240
          User-Name: cisco
             Status: Authz Success
             Domain: DATA
    Security Policy: Should Secure
    Security Status: Unsecure
     Oper host mode: single-host
   Oper control dir: both
      Authorized By: Authentication Server
        Vlan Policy: N/A
           ACS ACL: xACSACLx-IP-PERMIT_ALL-53fc9dbe
    Session timeout: N/A
       Idle timeout: N/A
  Common Session ID: 0A01000C000037E6BAB267CF
    Acct Session ID: 0x00003A70
             Handle: 0xA100080E
Runnable methods list:
     Method State
     dot1x Authc Success
3750#show ip access-lists interface g0/17
```

permit ip any any

Que o valor está decrescido no Snort na corrente da transmissão e em um alarme é aumentado. Em consequência, um mensagem do syslog para o pxLog é enviado:

```
Sep 6 22:10:31 snort snort[6310]: [1:100124:0] ALERT {ICMP} 10.221.0.240 -> 10.222.0.61
```

#### Step5. pxLog

O pxLog recebe o mensagem do syslog, processa-o, e pede-o para quarantine esse endereço IP de Um ou Mais Servidores Cisco ICM NT. Isto pode ser confirmado se você verifica os logs:

| Logs | Logs from the actions executed by the Enforer module |            |                                                                                        |              |  |  |
|------|------------------------------------------------------|------------|----------------------------------------------------------------------------------------|--------------|--|--|
| Id   | Туре                                                 | Action     | Syslog message                                                                         | IP           |  |  |
| 66   | SYSLOG                                               | QUARANTINE | Sep 6 22:10:31 snort snort[6310]: [1:100124:0] ALERT {CMP} 10.221.0.240 -> 10.222.0.61 | 10.221.0.240 |  |  |
|      |                                                      |            |                                                                                        |              |  |  |

# Step6. Quarentena ISE

O ISE relata que o endereço IP de Um ou Mais Servidores Cisco ICM NT quarantined:

| cisco Identity Services Engine                                           | 🏠 Hom                   | De Operations I • Pr        | xiry∥▼ GuestArce | ss 🛛 🔹 Adminis | dration   • |              |                        |
|--------------------------------------------------------------------------|-------------------------|-----------------------------|------------------|----------------|-------------|--------------|------------------------|
| 📾 Authentications 💦 Reports 📷 Entpoint Protection Service 💊 Troubleshoot |                         |                             |                  |                |             |              |                        |
| Report Selector                                                          | Endpoint Protection     | Service Audit               |                  |                |             |              |                        |
| Favorites                                                                |                         |                             |                  |                |             |              |                        |
| ISE Reports                                                              | From 09/07/2014 12:00:0 | 0 AM to 09/07/2014 12:16:48 | B AM             |                |             |              |                        |
| Endpoint Protection Service Audit                                        | Logged At               | Endpoint ID                 | IP Address       | Operation      | Operation   | Operation ID | Audit Session ID       |
| Y niters 🚽                                                               | 2014-09-07 00:10:33.0   | 00:50:86:11:ED:31           | 10.221.0.240     | Quarantine     | SUCCESS     | 16           | 0A01000C000037E6BA8267 |
| Operation Type All +                                                     | 2014-09-07 00:10:32.9   | 00:50:86:11:ED:31           | 10.221.0.240     | Quarantine     | RUNNING     | 16           | 0A01000C000037E6BAB267 |
| * Time Range Today -                                                     |                         |                             |                  |                |             |              |                        |
| Run                                                                      |                         |                             |                  |                |             |              |                        |

Em consequência, revê a política da autorização, escolhe a quarentena, e envia o CoA do RAIO a fim atualizar o estado de autorização no interruptor para esse valor-limite específico.

| alate        |            |             |                   |                                |                     |                              |                        | Liteate Harning A   | I ges I again I go   | gost   Feedback    | P                           |
|--------------|------------|-------------|-------------------|--------------------------------|---------------------|------------------------------|------------------------|---------------------|----------------------|--------------------|-----------------------------|
| cisco Idea   | dity Servi | ices Engine |                   | 🛧 Home Opera                   | Sons   * Policy   * | Quest Access        Administ | ration   •             |                     |                      |                    | Setup Assistant -           |
| Automici     | fiins -    | 👖 Ruports   | Endpoint Endpoint | t Protection Barvice 💦 💊 Trout | blushoot            |                              |                        |                     |                      |                    |                             |
| Misc         | onfigured  | Supplicants | 0                 | Misconfigured Network De       | evices @            | RADIUS Drops @               |                        | Client Stopped R    | esponding (2)        | ,                  | lepeat Counter @            |
|              | 0          |             |                   | 0                              |                     | 0                            |                        | 0                   |                      |                    | 0                           |
|              |            |             |                   |                                |                     |                              |                        |                     |                      |                    |                             |
| G Show Live  | Sessions   | 🔆 AM or Per | nove Columns +    | 🚸 Refresh ( Reset Repeat       | Counts              |                              | Re                     | tresh Every 1 minut | e • Show Lat         | est 20 records     | * within Last 24 hours      |
| Time         |            | Status Det  | Repeat C          | Identity ®                     | Endpoirt D          | Authorization Policy         | Authorization Profiles | Network Device      | Device Port          | Identity Group 🤅   | Event ®                     |
|              |            | AI          |                   |                                |                     |                              |                        | L                   |                      |                    |                             |
| 2014-09-07 0 | 0.10.34    | 0 0         | 0                 | cisce                          | 00.50-86-11-ED-31   |                              |                        |                     |                      |                    | Session State is Started    |
| 2014-09-07 0 | 0.10.33    | 2 .0        |                   | #ACSACL#HP-PERMT_ICHP-50       |                     |                              |                        | switch              |                      |                    | DACL Download Succeeded     |
| 2014-09-07 0 | 0.10.33    |             |                   | cisco                          | 00:50:86:11:60:31   | Default >> Dot1x Quarantine  | Permit_IO/P            | switch              | GigabitEthernet0/17  | User Identity Gro. | Authentication succeeded    |
| 2014-09-07 0 | 0.10.33    | 2 .0        |                   |                                | 005086116031        |                              |                        | switch              |                      |                    | Dynamic Authorization succ. |
| 2014-09-07 0 |            | 2 0         |                   | #ACSACL##P.REPHIT_ALL-ST       |                     |                              |                        | switch              |                      |                    | DACL Download Succeeded     |
| 2014-09-07 0 | 1.05-38    | 2 0         |                   | cisco                          | 00 50 80 11 60 31   | Default >> Dot1x Full Access | Permit ALL             | switch              | GigsbitEthernet 0/17 | User Identity Gro. | . Authentication succeeded  |

Aquele é o CoA termina a mensagem que força o suplicante para iniciar uma sessão nova e para obter acesso limitado (Permit\_ICMP):

| No.  | Source       | Destination  | Protocol | Length | Info                                  |
|------|--------------|--------------|----------|--------|---------------------------------------|
| 580  | 10.62.71.140 | 10.62.97.40  | RADIUS   | 326    | Accounting-Request(4) (id=157, l=284) |
| 581  | 10.62.97.40  | 10.62.71.140 | RADIUS   | 238    | Access-Accept(2) (id=113, l=196)      |
| 582  | 10.62.97.40  | 10.62.71.140 | RADIUS   | 62     | Accounting-Response(5) (id=157, l=20) |
| 2536 | 10.62.97.40  | 10.62.71.140 | RADIUS   | 176    | Disconnect-Request(40) (id=3, l=134)  |
| 2537 | 10.62.71.140 | 10.62.97.40  | RADIUS   | 62     | Disconnect-ACK(41) (id=3, l=20)       |
| 2538 | 10.62.71.140 | 10.62.97.40  | RADIUS   | 394    | Accounting-Request(4) (id=158, l=352) |
| 2541 | 10.62.97.40  | 10.62.71.140 | RADIUS   | 62     | Accounting-Response(5) (id=158, l=20) |
| 2545 | 10.62.71.140 | 10.62.97.40  | RADIUS   | 272    | Access-Request(1) (id=114, l=230)     |
| 2546 | 10.62.97.40  | 10.62.71.140 | RADIUS   | 160    | Access-Challenge(11) (id=114, l=118)  |
| 4    |              |              |          |        |                                       |

> Internet Protocol Version 4, Src: 10.62.97.40 (10.62.97.40), Dst: 10.62.71.140 (10.62.71.140)
> User Datagram Protocol, Src Port: 45006 (45006), Dst Port: mps-raft (1700)

```
▼ Radius Protocol
```

```
Code: Disconnect-Request (40)
Packet identifier: 0x3 (3)
Length: 134
Authenticator: 21ed5cda0eacbf87659a5e1dce9d0598
[The response to this request is in frame 2537]
✓ Attribute Value Pairs
▷ AVP: l=6 t=NAS-IP-Address(4): 10.62.71.140
▷ AVP: l=19 t=Calling-Station-Id(31): 00:50:B6:11:ED:31
▷ AVP: l=10 t=Acct-Session-Id(44): 00003A6B
▷ AVP: l=6 t=Acct-Terminate-Cause(49): Admin-Reset(6)
▷ AVP: l=6 t=Event-Timestamp(55): Sep 7, 2014 00:00:00.000000000 CEST
▷ AVP: l=18 t=Message-Authenticator(80): 587cfbaf54769d84f092ffd233b96427
▷ AVP: l=49 t=Vendor-Specific(26) v=ciscoSystems(9)
```

O resultado pode ser confirmado no interruptor (acesso limitado para o valor-limite):

```
3750#show authentication sessions interface g0/17
          Interface: GigabitEthernet0/17
        MAC Address: 0050.b611.ed31
         IP Address: 10.221.0.240
          User-Name: cisco
             Status: Authz Success
             Domain: DATA
    Security Policy: Should Secure
    Security Status: Unsecure
     Oper host mode: single-host
    Oper control dir: both
      Authorized By: Authentication Server
        Vlan Policy: N/A
           ACS ACL: xACSACLx-IP-PERMIT_ICMP-53fc9dc5
    Session timeout: N/A
       Idle timeout: N/A
  Common Session ID: 0A01000C000037E7BAB7D68C
    Acct Session ID: 0x00003A71
             Handle: 0xE000080F
Runnable methods list:
     Method State
     dot1x Authc Success
3750#show ip access-lists interface g0/17
    permit icmp any any
```

#### Step7. pxLog Unquarantine

Nesta fase, o administrador decide ao unquarantine que valor-limite:

| ılıılı<br>cısco     | pxLog - Application integratin |                              |              |  |  |  |  |  |
|---------------------|--------------------------------|------------------------------|--------------|--|--|--|--|--|
| Homepage            |                                |                              |              |  |  |  |  |  |
| Manage Rules        | UnQuarantine                   | IP address                   |              |  |  |  |  |  |
| Pxgrid Operations 🗦 | IP                             | Value                        | Action       |  |  |  |  |  |
| Logs                | IP Address                     |                              | UnQuarantine |  |  |  |  |  |
| ClearLogs           | L                              | ,                            |              |  |  |  |  |  |
| Resources >         | Succesfully un                 | quarantined ip: 10.221.0.240 | )            |  |  |  |  |  |
|                     |                                |                              |              |  |  |  |  |  |

#### A mesma operação pode ser executada diretamente do ISE:

| cisco Identity Services Engine                                                                                                    | 🟠 Home Operations                            | s I▼ Policy I▼ |  |  |  |  |  |
|----------------------------------------------------------------------------------------------------|----------------------------------------------|----------------|--|--|--|--|--|
| 👧 Authentications 📑 Reports                                                                                                    | 📃 🕞 Endpoint Protection Service 💦 🔪 Troubles | hoot           |  |  |  |  |  |
| Endpoint Protection Service                                                                                                    |                                              |                |  |  |  |  |  |
| Endpoint Operation                                                                                                    |                                              |                |  |  |  |  |  |
| <ul> <li>* IP Address</li> <li>* MAC Address</li> <li>* Operation</li> <li>Quarantine</li> </ul>                                     | (Example: 1.2.3.4)                           |                |  |  |  |  |  |
| <b>Update Information</b><br>For a complete list, go to Operations > Reports > Endpoints & Users > Endpoint Protection Service Audit |                                              |                |  |  |  |  |  |
| Last Operation Status                                                                                                    |                                              |                |  |  |  |  |  |

# Step8. ISE Unquarantine

O ISE outra vez revê as regras e atualiza o estado de autorização no interruptor (o acesso de rede completo é concedido):

| cisco Identity Servi | ces Engine        | Ф.H                         | ome Operations .    | Policy   • GuestAccess   •   | Administration         | Linese         | working 🔬 1 (per 1     | alman y Logent y Pr | Satup Assistant -               |
|----------------------|-------------------|-----------------------------|---------------------|------------------------------|------------------------|----------------|------------------------|---------------------|---------------------------------|
| Authentications      | 🗶 Reports         | Endpoint Protection Service | ` Troubleshool      |                              |                        |                |                        |                     |                                 |
| Misconfigured 1      | Supplicants (2    | Misconfigure                | d Network Deutces   | 0 RADIUS<br>O                | S Drops ®              | Clent          | Ropped Responding<br>O |                     | Repeat Counter ®<br>O           |
| G Show Uve Sessions  | 🔆 Add or Rem      | nve Columna • 🍕 Refresh 😋   | Reset Repeat Counts |                              |                        | Refresh Eve    | ry1.minute *           | Show Latest 20 re   | cerds * within Last 24 hours    |
| Time •               | tatus<br>Al * Det | R identity 1                | Endpoint ID         | Authorization Policy 2       | Authorization Profiles | Network Device | Device Port            | Identity Group      | Event T                         |
| 2014-09-07 00:21-11  | 0.0               | © cisco                     | 00.50 86 11 ED 31   |                              |                        |                |                        |                     | Session State is Started        |
| 2014-09-07 00:21:10  | 2 0               | *ACSACL*-IP-PERHIT_ALL      |                     |                              |                        | switch         |                        |                     | DAOL Download Succeeded         |
| 2014-09-07 00:21:10  | 2 .o              | cisco                       | 00.50.86.11.ED.31   | Default >> Dot1x Full Access | Permit_ALL             | switch         | GigsbitEthernet8/17    | User identity Gro   | Authentication succeeded        |
| 2014-09-07 00:21:10  | 2 0               |                             | 00.50.86-11.60-31   |                              |                        | switch         |                        |                     | Dynamic Authorization succeeded |
| 2014-09-07 00:10:33  | e                 | #ACSACL#-IP-PERMIT_ICHF     |                     |                              |                        | switch         |                        |                     | DACL Download Succeeded         |
| 2014-09-07 00:10:33  | 2 0               | cisco                       | 00-50-86-11-ED-31   | Default >> Dot1x Quarantine  | Permt_IO/P             | switch         | GigabitEthernet0/17    | User identity Gro   | Authentication succeeded        |
| 2014-09-07 00:10:33  | 2 0               |                             | 00.50.86.11 ED 31   |                              |                        | switch         |                        |                     | Dynamic Authorization succeeded |
| 2014-09-07 00:05:38  | 2 0               | #ACSACL#-IP-PERHIT_ALL      |                     |                              |                        | switch         |                        |                     | DACL Download Succeeded         |
| 2014-09-07 00:05:38  | e                 | cisco                       | 00.50.86.11.ED.31   | Default >> Dot1x Full Access | Permit_ALL             | switch         | GigsbitEthernet 0/17   | User identity Gro   | Authentication succeeded        |

# O relatório confirma:

| cisco Identity Services Engine                                           | 🟠 Home                                                | Operations   * Pol                     | icy   • Quest Arce           | ss 🛛 🔹 Adminis           | tration   •        |              |                                                      |  |  |
|--------------------------------------------------------------------------|-------------------------------------------------------|----------------------------------------|------------------------------|--------------------------|--------------------|--------------|------------------------------------------------------|--|--|
| 🔜 Authentications 💦 Reports 👘 Endpoint Protection Service 💊 Troubleshoot |                                                       |                                        |                              |                          |                    |              |                                                      |  |  |
| Report Selector                                                          | Endpoint Protection Ser                               | vice Audit                             |                              |                          |                    |              |                                                      |  |  |
| Favorites                                                                |                                                       |                                        |                              |                          |                    |              |                                                      |  |  |
| ISE Reports                                                              | From 09/07/2014 12:00:00 AM to 09/07/2014 12:23:10 AM |                                        |                              |                          |                    |              |                                                      |  |  |
| Endpoint Protection Service Audit                                        | Logged At                                             | Endpoint ID                            | IP Address                   | Operation                | Operation          | Operation ID | Audit Session ID                                     |  |  |
| 😽 Ribers 🖉                                                               | 2014-09-07 00:21:10.342                               | 00:50:86:11:ED:31                      | 10.221.0.240                 | Unquarantine             | SUCCESS            | 17           | 0A01000C000037E7BAB7D68C                             |  |  |
| * Time Range Today -                                                     | 2014-09-07 00:21:10.309                               | 00:50:86:11:ED:31                      | 10.221.0.240                 | Unquarantine             | RUNNING            | 17           | 0A01000C000037E7BAB7D68C                             |  |  |
| Run                                                                      | 2014-09-07 00:10:33.055                               | 00:50:86:11:ED:31                      | 10.221.0.240                 | Quarantine               | SUCCESS            | 16           | 0A01000C000037E5BAB257CF                             |  |  |
| External Mobile Device Management                                        | 2014-09-07 00:10:32.973                               | 00:50:86:11:ED:31                      | 10.221.0.240                 | Quarantine               | RUNNING            | 16           | 0A01000C000037E6BAB267CF                             |  |  |
| Run<br>External Mobile Device Management                                 | 2014-09-07 00:10:33.055<br>2014-09-07 00:10:32.973    | 00:50:86:11:ED:31<br>00:50:86:11:ED:31 | 10.221.0.240<br>10.221.0.240 | Quarantine<br>Quarantine | SUCCESS<br>RUNNING | 16<br>16     | 0A01000C000037E5BAB267CF<br>0A01000C000037E6BAB267CF |  |  |

# funcionalidade do pxLog

O aplicativo do pxLog foi escrito a fim demonstrar a funcionalidade do pxGrid API. Permite-o a:

- Registrar a sessão e os usuários EP no ISE
- Transfira a informação sobre todas as sessões ativas no ISE
- Transfira a informação sobre uma sessão ativa específica no ISE (pelo endereço IP de Um ou Mais Servidores Cisco ICM NT)
- Transfira a informação sobre um usuário ativo específico no ISE (pelo username)
- Indique a informação sobre todos os perfis (o perfilador)
- Indique a informação sobre as etiquetas do grupo de segurança de TrustSec (SGTs) definida no ISE
- Verifique a versão (as capacidades de pxGrid)
- Quarantine baseado no IP ou no MAC address
- Unquarantine baseou no IP ou no MAC address

Mais funcionalidade é planejada no futuro.

Estão aqui alguns screenshots do exemplo do pxLog:

| ıılıılı<br>cısco      | • pxLog - Application integrating 2 |                                                                       |  |  |  |  |  |  |  |  |
|-----------------------|-------------------------------------|-----------------------------------------------------------------------|--|--|--|--|--|--|--|--|
| Homepage              |                                     |                                                                       |  |  |  |  |  |  |  |  |
| Manage Rules          | List of th                          | List of the users with active sessions downloaded from ISE via pxgrid |  |  |  |  |  |  |  |  |
| Pxgrid Operations 🗧 🗧 | User                                | Groups                                                                |  |  |  |  |  |  |  |  |
| Logs                  | cisco                               | User Identity Groups:Employee,User Identity Groups:VPN,Unknown        |  |  |  |  |  |  |  |  |
| ClearLogs             |                                     |                                                                       |  |  |  |  |  |  |  |  |
| Resources >           |                                     |                                                                       |  |  |  |  |  |  |  |  |

| cisco               | p    | pxLog - Application integrating IPS with Cisco ISE using pxgrid |             |                   |         |           |     |         |              |                     |                          |
|---------------------|------|-----------------------------------------------------------------|-------------|-------------------|---------|-----------|-----|---------|--------------|---------------------|--------------------------|
| Homepage            |      |                                                                 |             |                   |         |           |     |         |              |                     |                          |
| Manage Rules        | List | of active                                                       | sessions on | ISE               |         |           |     |         |              |                     |                          |
| Pxgrid Operations ⇒ | Id   | User                                                            |             | MAC               |         | ESPStatus | SGT | Profile | NAS IP       | NAS Port            |                          |
| Logs                | 0    | cisco                                                           |             | 00:50:B6:11:ED:31 | Started |           |     | Unknown | 10.62.71.140 | GigabitEthernet0/17 | Acct-Session-Id 00003A72 |
| ClearLogs           | _    |                                                                 |             |                   |         |           |     |         |              |                     |                          |

# pxLog - Application integrating IPS with Cisco ISE using pxgrid

Ma Px Lo Ch

| mepage            |                                            |                              |  |                   |              |           |     |         |              |                     |                          |
|-------------------|--------------------------------------------|------------------------------|--|-------------------|--------------|-----------|-----|---------|--------------|---------------------|--------------------------|
| nage Rules        | Disp                                       | Duplay session by IP address |  |                   |              |           |     |         |              |                     |                          |
| grid Operations > | IP NOT NOT NOT NOT NOT NOT NOT NOT NOT NOT |                              |  |                   |              |           |     |         |              |                     |                          |
| Is                | IP Address                                 |                              |  | 10.221.0.         | 10.221.0.240 |           |     |         |              |                     |                          |
| arLogs            | _                                          |                              |  |                   |              |           |     |         |              |                     |                          |
| iources >         | List of the sessions found by IP           |                              |  |                   |              |           |     |         |              |                     |                          |
|                   | Id                                         |                              |  | MAC               |              | ESPStatus | SGT | Profile | NAS IP       | NAS Port            | AVP                      |
|                   | 0                                          | cisco                        |  | 00:50:B6:11:ED:31 | Started      |           |     | Unknown | 10.62.71.140 | GigabitEthernet0/17 | Acct-Session-Id 00003A72 |

# pxLog - Application integrating IPS with Cisco ISE using pxgrid

| Manage Rules        | List of SGT tags downloaded from ISE via pzgrid |              |                                          |            |  |  |  |  |  |  |
|---------------------|-------------------------------------------------|--------------|------------------------------------------|------------|--|--|--|--|--|--|
| Pxgrid Operations > | Id                                              | SGT Name     | SGT Description                          | SGT number |  |  |  |  |  |  |
| Logs                | a14bc9f0-3597-11e4-81d2-0050569c3ff3            | Marketing    |                                          | 3          |  |  |  |  |  |  |
| ClearLogs           | 0c2ca0f0-3598-11e4-81d2-0050569c3ff3            | Quarantined  | Users violating policies, limited access | 2          |  |  |  |  |  |  |
| Resources >         | 9c903db0-3597-11e4-81d2-0050569c3ff3            | IT           |                                          | 2          |  |  |  |  |  |  |
|                     | 173025d0-3598-11e4-81d2-0050569c3ff3            | Developement |                                          | 6          |  |  |  |  |  |  |
|                     | 06ce9320-3598-11e4-81d2-0050569c3ff3            | VPN          | Anyconnect Ikev2 sessions                | 2          |  |  |  |  |  |  |
|                     | d006f0b0-2c02-11e4-907b-005056bf2f0a            | ANY          | Any Security Group                       | 65535      |  |  |  |  |  |  |
|                     | cff3b6d0-2c02-11e4-907b-005056bf2f0a            | Unknown      | Unknown Security Group                   | 0          |  |  |  |  |  |  |
|                     | 1c6527d0-3598-11e4-81d2-0050569c3ff3            | Finance      | Only for audits                          | 2          |  |  |  |  |  |  |

| LI LI LI LI LI LI LI LI LI LI LI LI LI L | pxLog - Application integrating IPS with Cisco ISE using pxgrid |                          |                                                       |  |  |  |  |  |
|------------------------------------------|-----------------------------------------------------------------|--------------------------|-------------------------------------------------------|--|--|--|--|--|
| Pxgrid Operations >                      | Profile Id                                                      | Profile Name             | Full Profile Name                                     |  |  |  |  |  |
| Logs                                     | 0e4d9640-2c02-11e4-907b-005056bf2f0a                            | Xerox-WorkCentre-5020-dn | Xerox-Device:Xerox-WorkCentre-5020-dn                 |  |  |  |  |  |
| ClearLogs                                | 1657b140-2c02-11e4-907b-005056bf2f0a                            | Cisco-AP-Aironet-1240    | Cisco-Device:Cisco-Access-Point:Cisco-AP-Aironet-1240 |  |  |  |  |  |
| Resources >                              | 0a3e9db0-2c02-11e4-907b-005056bf2f0a                            | Xerox-Phaser-6140dn      | Xerox-Device:Xerox-Phaser-6140dn                      |  |  |  |  |  |
|                                          | 1f4e0100-2c02-11e4-907b-005056bf2f0a                            | VMWare-Device            | VMWare-Device                                         |  |  |  |  |  |
|                                          | ff876410-2c01-11e4-907b-005056bf2f0a                            | Cisco-WLC                | Cisco-Device:Cisco-WLC                                |  |  |  |  |  |
|                                          | 0d40e130-2c02-11e4-907b-005056bf2f0a                            | Xerox-Phaser-8860mfp     | Xerox-Device:Xerox-Phaser-8860mfp                     |  |  |  |  |  |
|                                          | 0bd6a2d0-2c02-11e4-907b-005056bf2f0a                            | Xerox-Phaser-7500dx      | Xerox-Device:Xerox-Phaser-7500dx                      |  |  |  |  |  |
|                                          | 21e43c40-2c02-11e4-907b-005056bf2f0a                            | Philips-Intellivue       | Philips-Device:Philips-Intellivue                     |  |  |  |  |  |
|                                          | 15d7f9f0-2c02-11e4-907b-005056bf2f0a                            | DLink-DAP-1522           | DLink-Device:DLink-DAP-1522                           |  |  |  |  |  |
|                                          | 0eb5f500-2c02-11e4-907b-005056bf2f0a                            | Xerox-WorkCentre-5225    | Xerox-Device:Xerox-WorkCentre-5225                    |  |  |  |  |  |

# requisitos de protocolo do pxGrid

## Grupos

O cliente (usuário) pode ser um membro de um grupo de cada vez. Os dois grupos os mais de uso geral são:

- Sessão Usado a fim consultar/informação da transferência sobre sessões/perfis/SGTs
- EP Usado a fim executar a quarentena

## Certificados e Javas KeyStore

Como mencionado previamente, o controlador de ambos os aplicativos do cliente, de pxLog e de pxGrid (ISE), deve ter os Certificados configurados a fim comunicar-se. O aplicativo do pxLog mantém aqueles nos arquivos de KeyStore das Javas:

- loja/client.jks Inclui o cliente e os Certificados do Certificate Authority (CA)
- loja/root.jks Inclui a corrente ISE: Identidade do nó da monitoração e do Troubleshooting (MNT) e o certificado de CA

Os arquivos são protegidos pela senha (padrão: cisco123). O local de arquivo e as senhas podem ser mudados em **WEB-INF/web.xml.** 

Estão aqui as etapas para gerar uma Java nova KeyStore:

1. A fim criar um keystore da raiz (confiada), importe o certificado de CA (**cert-ca.der deve** estar no formato DER):

| 3750# <b>show</b> authentication | sessions interface g0/17 |
|----------------------------------|--------------------------|
| Interface: G                     | igabitEthernet0/17       |
| MAC Address: 0                   | 050.b611.ed31            |
| IP Address: 1                    | 0.221.0.240              |
| User-Name: c                     | isco                     |
| Status: A                        | uthz Success             |
| Domain: D                        | ATA                      |
| Security Policy: S               | hould Secure             |

```
Security Status: Unsecure
     Oper host mode: single-host
   Oper control dir: both
      Authorized By: Authentication Server
        Vlan Policy: N/A
            ACS ACL: xACSACLx-IP-PERMIT_ICMP-53fc9dc5
    Session timeout: N/A
       Idle timeout: N/A
  Common Session ID: 0A01000C000037E7BAB7D68C
    Acct Session ID: 0x00003A71
            Handle: 0xE000080F
Runnable methods list:
     Method State
     dot1x Authc Success
3750#show ip access-lists interface g0/17
    permit icmp any any
```

- Quando você cria um keystore novo, escolha uma senha, que seja usada mais tarde a fim alcançar o keystore.
- Importe o certificado de identidade MNT ao keystore da raiz (cert-mnt.der é o certificado de identidade tomado do ISE e deve estar no formato DER):

```
3750#show authentication sessions interface g0/17
          Interface: GigabitEthernet0/17
        MAC Address: 0050.b611.ed31
         IP Address: 10.221.0.240
          User-Name: cisco
             Status: Authz Success
             Domain: DATA
    Security Policy: Should Secure
    Security Status: Unsecure
     Oper host mode: single-host
   Oper control dir: both
      Authorized By: Authentication Server
        Vlan Policy: N/A
           ACS ACL: xACSACLx-IP-PERMIT_ICMP-53fc9dc5
    Session timeout: N/A
       Idle timeout: N/A
  Common Session ID: 0A01000C000037E7BAB7D68C
    Acct Session ID: 0x00003A71
            Handle: 0xE000080F
Runnable methods list:
     Method State
     dot1x Authc Success
3750#show ip access-lists interface g0/17
    permit icmp any any
```

4. A fim criar o keystore do cliente, importe o certificado de CA:

```
Interface: GigabitEthernet0/17
        MAC Address: 0050.b611.ed31
         IP Address: 10.221.0.240
          User-Name: cisco
             Status: Authz Success
             Domain: DATA
    Security Policy: Should Secure
    Security Status: Unsecure
     Oper host mode: single-host
   Oper control dir: both
      Authorized By: Authentication Server
        Vlan Policy: N/A
            ACS ACL: xACSACLx-IP-PERMIT_ICMP-53fc9dc5
    Session timeout: N/A
      Idle timeout: N/A
  Common Session ID: 0A01000C000037E7BAB7D68C
    Acct Session ID: 0x00003A71
            Handle: 0xE000080F
Runnable methods list:
     Method State
     dot1x Authc Success
3750#show ip access-lists interface g0/17
    permit icmp any any
```

5. Crie uma chave privada no keystore do cliente:

```
3750#show authentication sessions interface g0/17
          Interface: GigabitEthernet0/17
        MAC Address: 0050.b611.ed31
         IP Address: 10.221.0.240
          User-Name: cisco
            Status: Authz Success
             Domain: DATA
    Security Policy: Should Secure
    Security Status: Unsecure
     Oper host mode: single-host
   Oper control dir: both
      Authorized By: Authentication Server
        Vlan Policy: N/A
           ACS ACL: xACSACLx-IP-PERMIT_ICMP-53fc9dc5
    Session timeout: N/A
       Idle timeout: N/A
  Common Session ID: 0A01000C000037E7BAB7D68C
    Acct Session ID: 0x00003A71
            Handle: 0xE000080F
Runnable methods list:
     Method State
     dot1x Authc Success
3750#show ip access-lists interface g0/17
    permit icmp any any
```

6. Gerencia uma solicitação de assinatura de certificado (CSR) no keystore do cliente:

```
3750#show authentication sessions interface g0/17
          Interface: GigabitEthernet0/17
        MAC Address: 0050.b611.ed31
         IP Address: 10.221.0.240
          User-Name: cisco
             Status: Authz Success
             Domain: DATA
    Security Policy: Should Secure
    Security Status: Unsecure
     Oper host mode: single-host
   Oper control dir: both
      Authorized By: Authentication Server
        Vlan Policy: N/A
            ACS ACL: xACSACLx-IP-PERMIT_ICMP-53fc9dc5
    Session timeout: N/A
       Idle timeout: N/A
  Common Session ID: 0A01000C000037E7BAB7D68C
    Acct Session ID: 0x00003A71
            Handle: 0xE000080F
Runnable methods list:
     Method State
     dot1x Authc Success
3750#show ip access-lists interface g0/17
    permit icmp any any
```

```
- - - -
```

7. Assine o cert-client.csr e importe o certificado de cliente assinado:

```
3750#show authentication sessions interface g0/17
          Interface: GigabitEthernet0/17
        MAC Address: 0050.b611.ed31
         IP Address: 10.221.0.240
          User-Name: cisco
             Status: Authz Success
             Domain: DATA
    Security Policy: Should Secure
    Security Status: Unsecure
     Oper host mode: single-host
   Oper control dir: both
      Authorized By: Authentication Server
        Vlan Policy: N/A
           ACS ACL: xACSACLx-IP-PERMIT_ICMP-53fc9dc5
    Session timeout: N/A
       Idle timeout: N/A
  Common Session ID: 0A01000C000037E7BAB7D68C
    Acct Session ID: 0x00003A71
             Handle: 0xE000080F
Runnable methods list:
     Method State
             Authc Success
     dot1x
3750#show ip access-lists interface g0/17
    permit icmp any any
```

```
3750#show authentication sessions interface g0/17
          Interface: GigabitEthernet0/17
        MAC Address: 0050.b611.ed31
         IP Address: 10.221.0.240
          User-Name: cisco
            Status: Authz Success
             Domain: DATA
    Security Policy: Should Secure
    Security Status: Unsecure
     Oper host mode: single-host
   Oper control dir: both
      Authorized By: Authentication Server
        Vlan Policy: N/A
           ACS ACL: xACSACLx-IP-PERMIT_ICMP-53fc9dc5
    Session timeout: N/A
      Idle timeout: N/A
  Common Session ID: 0A01000C000037E7BAB7D68C
    Acct Session ID: 0x00003A71
            Handle: 0xE000080F
Runnable methods list:
     Method State
     dot1x Authc Success
3750#show ip access-lists interface g0/17
    permit icmp any any
```

**Caution**: Quando o nó ISE 1.3 é promovido, há uma opção para manter o certificado de identidade, mas a assinatura de CA é removida. Em consequência, o ISE promovido usa um certificado novo mas nunca anexa o certificado de CA na mensagem SSL/ServerHello. Isto provoca a falha no cliente que espera (conforme o RFC) ver uma corrente completa.

#### Hostname

O pxGrid API para diversas funções (como a transferência da sessão) executa a validação adicional. O cliente contacta o ISE e recebe o hostname ISE, que é definido pelo comando hostname no CLI. Então, o cliente tenta executar a resolução de DNS para esse hostname e tenta contactar e buscar dados desse endereço IP de Um ou Mais Servidores Cisco ICM NT. Se a resolução de DNS para o hostname ISE falha, o cliente não tenta obter nenhuns dados.

**Caution**: Observe que somente o hostname está usado para esta definição, que é **lise n**esta encenação, não o nome de domínio totalmente qualificado (FQDN), que é **lise.example.com n**esta encenação.

#### Note para colaboradores

Cisco publica e apoia o pxGrid API. Há um pacote nomeado como este:

pxgrid-sdk-1.0.0-167

Dentro de há:

- arquivos jar do pxGrid com classes, que podem facilmente ser descodificadas aos arquivos das Javas para verificar o código
- Javas KeyStores da amostra com Certificados
- Scripts da amostra que usam os classess das Javas da amostra que usam o pxGrid

# Syslog

Está aqui a lista de soluções da Segurança que enviam mensagens do syslog com o endereço IP de Um ou Mais Servidores Cisco ICM NT do atacante. Estes podem facilmente ser integrados com pxLog enquanto você usa a regra correta do regexp na configuração.

#### Snort

O Snort envia alertas do Syslog neste formato:

```
3750#show authentication sessions interface g0/17
         Interface: GigabitEthernet0/17
        MAC Address: 0050.b611.ed31
         IP Address: 10.221.0.240
          User-Name: cisco
             Status: Authz Success
             Domain: DATA
    Security Policy: Should Secure
    Security Status: Unsecure
     Oper host mode: single-host
   Oper control dir: both
      Authorized By: Authentication Server
       Vlan Policy: N/A
           ACS ACL: xACSACLx-IP-PERMIT_ICMP-53fc9dc5
    Session timeout: N/A
      Idle timeout: N/A
  Common Session ID: 0A01000C000037E7BAB7D68C
    Acct Session ID: 0x00003A71
            Handle: 0xE000080F
Runnable methods list:
     Method State
     dot1x Authc Success
3750#show ip access-lists interface g0/17
    permit icmp any any
Aqui está um exemplo:
```

snort[6310]: [1:100124:0] ALERT {ICMP} 10.221.0.240 -> 10.222.0.61

O endereço IP de Um ou Mais Servidores Cisco ICM NT do atacante é sempre o segundo antes do último (destino). É simples construir um regexp granulado para uma assinatura específica e extrair o endereço IP de Um ou Mais Servidores Cisco ICM NT do atacante. Está aqui um regexp do exemplo para a assinatura 100124 e o Internet Control Message Protocol (ICMP) da mensagem:

#### Inspeção adaptável da ferramenta de segurança de Cisco (ASA)

Quando o ASA está configurado para a inspeção HTTP (exemplo), o mensagem syslog correspondente olha como este:

```
Mar 12 2014 14:36:20: %ASA-5-415006: HTTP - matched Class 23:
MS13-025_class in policy-map MS_Mar_2013_policy, URI matched -
Dropping connection from inside:192.168.60.88/2135 to
outside:192.0.2.63/80
```

Outra vez um regexp granulado podia ser usado a fim filtrar aquelas mensagens e extrair o endereço IP de Um ou Mais Servidores Cisco ICM NT do atacante, o segundo antes do último.

# Sistemas da prevenção de intrusão da próxima geração de Cisco Sourcefire (NGIPS)

Está aqui um mensagem de exemplo enviado pelo sensor de Sourcefire:

```
Jan 28 19:46:19 IDS01 SFIMS: [CA IDS][Policy1][119:15:1] http_inspect: OVERSIZE
REQUEST-URI DIRECTORY [Classification: Potentially Bad Traffic] [Priority: 2]
{TCP} 10.12.253.47:55504 -> 10.15.224.60:80
```

Tão outra vez, é simples extrair o endereço IP de Um ou Mais Servidores Cisco ICM NT do atacante porque a mesma lógica se aplica. Igualmente o nome da política e a assinatura são fornecidos, assim que a regra do pxLog pode ser granulada.

#### NetScreen do zimbro

Está aqui um mensagem de exemplo enviado pela intrusion detection do zimbro & pela prevenção mais velhas (IDP):

```
dayId="20061012" recordId="0" timeRecv="2006/10/12
21:52:21" timeGen="2006/10/12 21:52:21" domain="" devDomVer2="0"
device_ip="10.209.83.4" cat="Predefined" attack="TROJAN:SUBSEVEN:SCAN"
srcZn="NULL" srcIntf="NULL" srcAddr="192.168.170.20" srcPort="63396"
natSrcAddr="NULL" natSrcPort="0" dstZn="NULL" dstIntf="NULL"
dstAddr="192.168.170.10" dstPort="27374" natDstAddr="NULL" natDstPort="0"
protocol="TCP" ruleDomain="" ruleVer="5" policy="Policy2" rulebase="IDS"
ruleNo="4" action="NONE" severity="LOW" alert="no" elaspedTime="0" inbytes="0"
outbytes="0" totBytes="0" inPak="0" outPak="0" totPak="0" repCount="0"
packetData="no" varEnum="31" misc="<017>'interface=eth2" user="NULL"
app="NULL" uri="NULL"
```

O endereço IP de Um ou Mais Servidores Cisco ICM NT do atacante pode ser extraído da mesma forma.

## Zimbro JunOS

JunOS é similar:

Jul 16 10:09:39 JuniperJunOS: asp[8265]:
ASP\_IDS\_TCP\_SYN\_ATTACK: asp 3: proto 6 (TCP),
ge-0/0/1.0 10.60.0.123:2280 -> 192.168.1.12:80, TCP
SYN flood attack

#### Iptables de Linux

Estão aqui alguns iptables de Linux do exemplo.

```
Jun 15 23:37:33 netfilter kernel: Inbound IN=lo OUT=
MAC=00:13:d3:38:b6:e4:00:01:5c:22:9b:c2:08:00 src=10.0.0.1 DST=10.0.0.100 LEN=60
TOS=0x10 PREC=0x00 TTL=64 ID=47312 DF PROTO=TCP SPT=40945 DPT=3003 WINDOW=32767
RES=0x00 SYN URGP=0
```

Você pode enviar a informação de syslog para qualquer tipo de pacote com a funcionalidade avançada fornecida pelos módulos iptable como a conexão que segue, xtables, rpfilters, correspondência de padrão, e assim por diante.

# FreeBSD IPFirewall (IPFW)

Está aqui um mensagem de exemplo para IPFW que obstrui fragmentos:

```
Sep 7 15:03:14 delta ipfw: 11400 Deny UDP 10.61.216.50 10.81.199.2 in via fxp0
(frag 52639:519@1480)
```

# Prontidão VPN e manipulação CoA

O ISE pode reconhecer o tipo de sessões em termos da manipulação CoA.

- Para um desvio prendido da autenticação 802.1x/MAC (MAB), o ISE envia o CoA reauthenticate, que provoca uma segunda autenticação.
- Para um Sem fio 802.1x/MAB, o ISE envia o CoA termina, que provoca uma segunda autenticação.
- Para um ASA VPN, o ISE envia um CoA com um DACL novo anexado (nenhuma segunda autenticação).

O módulo EP é simples. Quando executa uma quarentena, envia sempre um CoA termina o pacote. Para sessões prendidas/wireless, não é um problema (todos os suplicantes do 802.1x podem iniciar transparentemente uma segunda sessão EAP). Mas quando o ASA recebe o CoA termine, ele deixa cair a sessão de VPN e o utilizador final é presentado com este:

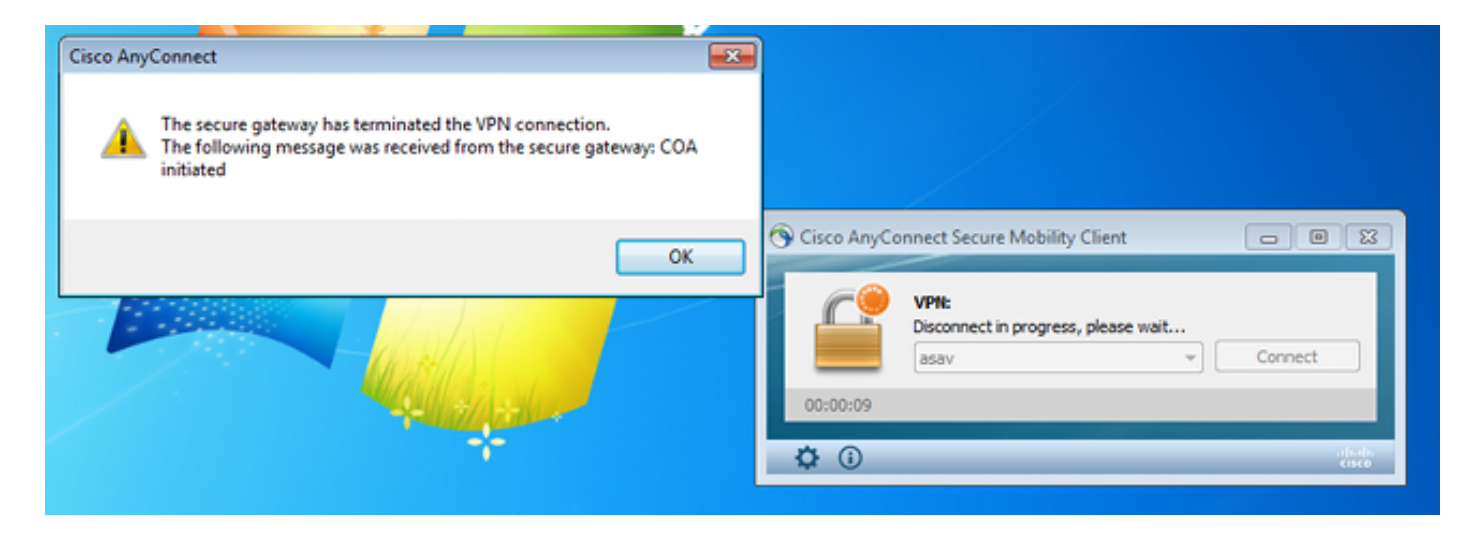

Há duas soluções possíveis para forçar o AnyConnect VPN para reconectar automaticamente (configurado no perfil XML):

• Autoreconnect, que trabalha somente quando você perder a conexão com o gateway de VPN, não para a terminação administrativa

• Sempre-em, que trabalha e forças AnyConnect para restabelecer automaticamente a sessão Mesmo quando a sessão nova é estabelecida, o ASA escolhe a auditoria-sessão-identificação nova. Do ponto de vista ISE, esta é uma sessão nova e não há nenhuma possibilidade encontrar a regra da quarentena. Igualmente para os VPN, não é possível usar o MAC address do valorlimite como a identidade, ao contrário dot1x prendido/wireless.

A solução é forçar os EP para comportar-se como o ISE e para enviar o tipo correto de CoA baseado na sessão. Esta funcionalidade será introduzida na versão 1.3.1 ISE.

# Parceiros e soluções do pxGrid

Está aqui uma lista de Parceiros e de soluções do pxGrid:

- LogRhythm (informação de segurança e gerenciamento de evento (SIEM)) Apoia transferência representacional do estado (RESTO) API
- Splunk (SIEM) Apoia o RESTO API
- HP Arcsight (SIEM) Apoia o RESTO API
- Sentinela NetIQ (SIEM) Planos para apoiar o pxGrid
- · Lancope StealthWatch (SIEM) Planos para apoiar o pxGrid
- Cisco Sourcefire Planos para apoiar o pxGrid 1HCY15
- Ferramenta de segurança da Web de Cisco (WSA) Planos para apoiar o pxGrid em abril de 2014

Estão aqui outros Parceiros e soluções:

- Sustentável (avaliação da vulnerabilidade)
- Emulex (captura de pacote de informação e forense)
- Redes de Bayshore (prevenção de perda de dados (DLP) e Internet da política das coisas (IoT))
- Identidade do sibilo (sinal da identidade e do gerenciamento de acesso (eu estou) /Single

sobre (SSO))

- Qradar (SIEM)
- LogLogic (SIEM)
- Symantec (Gerenciamento de dispositivo móvel do amd SIEM (MDM))

Refira o catálogo das soluções do mercado para a lista completa de soluções da Segurança.

# ISE API: RESTO contra EREST contra o pxGrid

Há três tipos de API disponíveis na versão 1.3 ISE.

Está aqui uma comparação:

|                                                      | RESTO                                     | Repousante externo                     | pxGrid             |
|------------------------------------------------------|-------------------------------------------|----------------------------------------|--------------------|
| Authenticação do cliente                             | username + senha<br>(AUTH básico<br>HTTP) | username + senha<br>(AUTH básico HTTP) | certificado        |
| Separação do privilégio                              | não                                       | limitado (ERS<br>Admin)                | sim (grupo         |
| Acesso                                               | MNT                                       | MNT                                    | MNT                |
| Transporte                                           | tcp/443 (HTTPS)                           | tcp/9060 (HTTPS)                       | tcp/5222<br>(XMPP) |
| Método HTTP                                          | GET                                       | GET/POST/PUT                           | GET/POS            |
| Permitido à revelia                                  | sim                                       | não                                    | não                |
| Número de operações                                  | poucos                                    | muitos                                 | poucos             |
| O CoA termina                                        | apoiado                                   | não                                    | apoiado            |
| O CoA Reauthenticate                                 | apoiado                                   | não                                    | apoiado *          |
| Operações de usuário                                 | não                                       | sim                                    | não                |
| Operações do valor-limite                            | não                                       | sim                                    | não                |
| Operações do grupo da identidade do valor-<br>limite | não                                       | sim                                    | não                |
| Quarentena (IP, MAC)                                 | não                                       | não                                    | sim                |
| UnQuarantine (IP, MAC)                               | não                                       | não                                    | sim                |
| PortBounce/parada programada                         | não                                       | não                                    | sim                |
| Operações de usuário convidado                       | não                                       | sim                                    | não                |
| Operações do portal do convidado                     | não                                       | sim                                    | não                |
| Operações do dispositivo de rede                     | não                                       | sim                                    | não                |
| Operações do grupo de dispositivo de rede            | não                                       | sim                                    | não                |
|                                                      |                                           |                                        |                    |

\* Os usos da quarentena unificaram o apoio CoA da versão 1.3.1 ISE.

# Downloads

o pxLog pode ser transferido de Sourceforge.

O Software Development Kit (SDK) é já incluído. Para a documentação a mais atrasada SDK e API para o pxGrid, contacte seu sócio ou o Equipe de Conta da Cisco.

# Informações Relacionadas

- RESTO API de Cisco ISE 1.2
- <u>Cisco ISE 1.2 API repousante externo</u>
- Guia de administradores de Cisco ISE 1.3
- Suporte Técnico e Documentação Cisco Systems